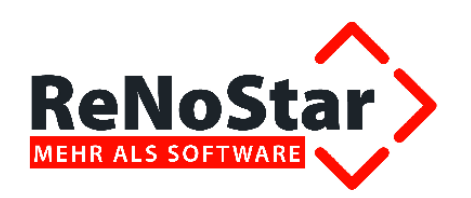

## Anwendungsbeschreibung

Kontoauszugsmanager

Stand: 26.03.2012

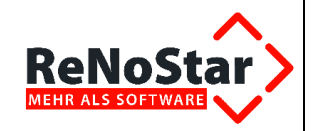

### Inhaltsverzeichnis

| Inhaltsverzeichnis                                   | 2  |
|------------------------------------------------------|----|
| Elektronischer Zahlungsverkehr – Kontoauszugsmanager | 3  |
| Voraussetzung                                        | 3  |
| Anwendungsbeschreibung                               | 3  |
| Start der Anwendung                                  | 4  |
| Zeichenerklärung                                     | 5  |
| Einrichtung und Einstellungen                        | 8  |
| Einlesen der Daten                                   | 17 |
| Bearbeitung eines eingelesenen Datensatzes:          | 19 |
| Verbuchen                                            | 23 |
| Textverarbeitung                                     | 24 |
| Archivierung                                         | 26 |

|              | bearbeitet                                                                                            | geprüft                          | genehmigt       | Ausgabestand |
|--------------|----------------------------------------------------------------------------------------------------|----------------------------------|-----------------|--------------|
| Name /Fkt.   |                                                                                                    |                                  |                 | 03.2012      |
| Speicherort: | I:\!_Dokumentation_Geschäftsfelder\1_ReNoStar\1_O<br>Zahlungsverkehr\1.3.6.2_Kontoauszugsmanager\09_A | (papierlos)\1.3.6_Elektronischer | Seite: 2 von 28 |              |

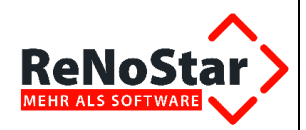

### Elektronischer Zahlungsverkehr – Kontoauszugsmanager

Das Modul **Kontoauszugsmanager** ist ein lizenzpflichtiges Programm der ReNoStar GmbH, das es Ihnen ermöglicht, elektronische Kontoauszüge, die Sie von Ihrer Hausbank im Rahmen des **online Bankings** erhalten, in die ReNoStar – **Finanzbuchhaltung** zu übernehmen.

Die Arbeit mit dem Kontoauszugsmanager stellt sich wie folgt dar:

- » Abholen und Speichern
- » Exportieren der Kontoauszüge über das Bankprogramm
- » Einlesen der gespeicherten / exportierten Datei in den Kontoauszugsmanager
- » Kontrolle und ggf. Nachbearbeitung der einzelnen Überweisungen mit anschließender Verbuchung
- » Diese Datensätze werden als einzelne Buchungen in das Tagesjournal der Finanzbuchhaltung geschrieben und können hier weiter verarbeitet / verbucht werden

### Voraussetzung

Voraussetzung hierfür ist, dass Ihre Bank die Kontoauszüge in elektronischer Form zur Verfügung stellt. Dies geschieht in der Regel über spezielle Anwendungsprogramme, die im Rahmen einer Onlineverbindung Ihre Überweisungsdaten in Form einer genormten Datei von der Bank auf Ihren PC übertragen oder diese Datei in die genormte Form konvertieren kann. Diese Programme werden teilweise direkt über Ihre Hausbank angeboten und unterscheiden sich von Bank zu Bank. Nachfolgend sollen exemplarisch einige Anwendungen aufgeführt werden:

- » DB Dialog (Deutsche Bank AG)
- » SFirm (Sparkasse)
- » Starmoney (Star Finanz Software Entwicklung und Vertriebs GmbH)
- » Quicken (Lexware GmbH & Co. KG)
- » VR-Networld (Volksbanken Raiffeisenbanken)

Um eine fehlerfreie Verarbeitung seitens ReNoStar zu gewährleisten, ist zu beachten, dass die von Ihrer Bank zur Verfügung gestellte online Datei im Format **MT940** vorliegt. Dieses Format ist genormt. Die oben genannten Anwendungen bieten die erforderliche Exportfunktion an bzw. stellen die **MT940 Datei** zur Verfügung.

### Anwendungsbeschreibung

#### Vorbereitungen

Um den **Kontoauszugsmanager** nutzen zu können, benötigen Sie die erforderliche Lizenz sowie eine online Banking-Software. Die Geldinstitute bieten hierfür unterschiedliche Verfahren an. Nachfolgend soll das Verfahren der Sparkasse beispielhaft dargestellt werden:

Die Sparkasse verwendet das in Deutschland verbreitete HBCI (Homebanking Computer Interface) Verfahren. Das HBCI Verfahren ist ein Banken unabhängiger Standard der als sehr sicher gilt, da eine Chipkarte mit zusätzlicher PIN- Eingabe benötigt wird.

|              | bearbeitet                                                                                            | geprüft                                                                  | genehmigt                       | Ausgabestand    |
|--------------|----------------------------------------------------------------------------------------------------|--------------------------------------------------------------------------|---------------------------------|-----------------|
| Name /Fkt.   |                                                                                                    |                                                                          |                                 | 03.2012         |
| Speicherort: | I:\!_Dokumentation_Geschäftsfelder\1_ReNoStar\1_O<br>Zahlungsverkehr\1.3.6.2_Kontoauszugsmanager\09_A | rganisationsoptimierung\1.3_Buchhaltung (j<br>nwendungsbeschreibung_(AB) | papierlos)\1.3.6_Elektronischer | Seite: 3 von 28 |

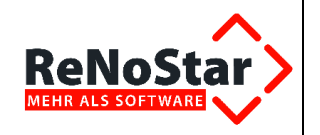

Damit Sie online Banking an Ihrem Arbeitsplatz nutzen können, stellt Ihnen die Sparkasse das Programm SFirm zur Verfügung. Mit SFirm rufen Sie online Ihre Kontendaten ab. Das Programm speichert die Kontoauszugsinformationen als Dateien mit der Dateiendung STA (**S**wift **T**ages**a**uszug) ab.

Je nach Konfiguration des Programms finden sie die STA-Dateien entweder in einem Verzeichnis Ihres lokalen Arbeitsplatzes oder auf einem Netzlaufwerk (**Pfadbeispiel:** C:\SFirm\sfdaten\received\\*.sta).

| 🔯 received                                       |   |              |       |           |  |  |  |
|--------------------------------------------------|---|--------------|-------|-----------|--|--|--|
| Datei Bearbeiten Ansicht Eavoriten Extras ?      |   |              |       |           |  |  |  |
| 🗢 Zurück 🔹 🤿 😴 📔 🔕 Suchen 📴 Ordner 🧭 階 🧏 💥 🖄 🛙 🧱 |   |              |       |           |  |  |  |
| Adresse 📄 \\                                     |   |              |       |           |  |  |  |
| Ordner                                           | × | Dateiname 🛆  | Größe | Тур       |  |  |  |
| 📄 🖄 SFirm                                        |   | 🖻 H1691.vmk  | 1 KB  | VMK-Datei |  |  |  |
|                                                  |   | 🗃 H3761.vmk  | 1 KB  | VMK-Datei |  |  |  |
| 🖻 💼 sfdaten                                      |   | 🗃 H7391.sta  | 2 KB  | STA-Datei |  |  |  |
| 🗄 🧰 Bankboy                                      |   | 🗃 H7404.sta  | 1 KB  | STA-Datei |  |  |  |
| 🕀 🧰 Cash                                         |   | 🖬 H7429.sta  | 1 KB  | STA-Datei |  |  |  |
| 🕀 🧰 Dekoder                                      |   | 🖻 H7501.sta  | 2 KB  | STA-Datei |  |  |  |
| 🕀 💼 dtaus                                        |   | 🖻 H7514.sta  | 6 KB  | STA-Datei |  |  |  |
|                                                  |   | 🖻 H7549.sta  | 1 KB  | STA-Datei |  |  |  |
| ⊡ flam                                           |   | 🖻 H7571.sta  | 3 KB  | STA-Datei |  |  |  |
| 🕀 🧰 🔁 FPA32                                      |   | 🖻 H7584.sta  | 1 KB  | STA-Datei |  |  |  |
| 🕀 🧰 hbci                                         |   | 🖻 H7671.sta  | 2 KB  | STA-Datei |  |  |  |
| 🗄 🧰 krypto                                       |   | 🖻 H7684.sta  | 1 KB  | STA-Datei |  |  |  |
| 🗄 💼 Listen                                       |   | 🖬 H7709.sta  | 1 KB  | STA-Datei |  |  |  |
| 🕀 🔂 received                                     |   | 🗃 H77112.sta | 1 KB  | STA-Datei |  |  |  |

**!!! Hinweis:** Sie müssen bei der Verwendung des Kontoauszugsmanager den von Ihnen ermittelten Pfad angeben **!!!** 

Um den Speicherort Ihrer STA- Dateien zu ermitteln, können sie auch die Suchfunktion des Windows Explorers verwenden. Sollten Sie auch damit keinen Erfolg haben, wenden Sie sich bitte an die Kundenbetreuung Ihres Kreditinstituts.

### Start der Anwendung

Sie starten den Kontoauszugsmanager ausgehend vom Hauptmenü über die Menüfolge Finanzbuchhaltung - automatisierter Zahlungsverkehr

|              | bearbeitet                                                                                            | geprüft                                                                  | genehmigt                       | Ausgabestand    |
|--------------|----------------------------------------------------------------------------------------------------|--------------------------------------------------------------------------|---------------------------------|-----------------|
| Name /Fkt.   |                                                                                                    |                                                                          |                                 | 03.2012         |
| Speicherort: | I:\!_Dokumentation_Geschäftsfelder\1_ReNoStar\1_O<br>Zahlungsverkehr\1.3.6.2_Kontoauszugsmanager\09_A | rganisationsoptimierung\1.3_Buchhaltung (<br>Anwendungsbeschreibung_(AB) | papierlos)\1.3.6_Elektronischer | Seite: 4 von 28 |

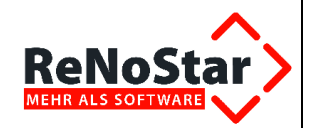

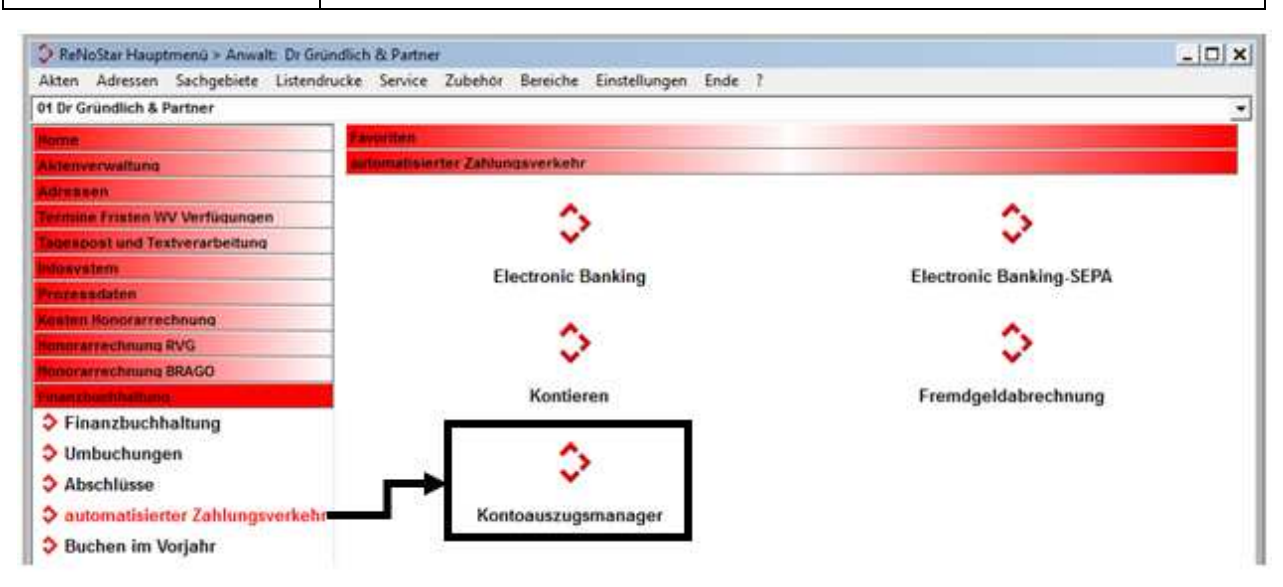

Der Bildschirm gliedert sich in folgende Bereiche:

| Meni           | leiste           |             | Symb                    | olleiste 1                |    |                 |     |    |       |            |                     |           |                        |                       |        |           |                  |            |
|----------------|------------------|-------------|-------------------------|---------------------------|----|-----------------|-----|----|-------|------------|---------------------|-----------|------------------------|-----------------------|--------|-----------|------------------|------------|
|                | Sym              | bolleist    | te 2                    | Liste der                 | е  | ingeli          | es  | en | en (  | Da         | itensät             | ΖE        | 9                      |                       |        |           |                  |            |
| CReN           | ar Kuntol u      | szugsmanag  | er>                     |                           |    |                 |     | -  |       |            |                     |           |                        |                       |        |           | į.               | 171        |
| XG             | 3                | X=          |                         | 5 100                     | 0  | 9               | 2   |    |       |            |                     |           |                        |                       |        |           |                  |            |
|                |                  | Cuttorn son | 13.02.2006              | 19.04.2007                | mo | Alle arzeig     | en. |    |       | 2          | 1                   |           |                        |                       |        |           |                  |            |
| Finan<br>konto | z Beleg<br>datum | Betteg      | Buchungstest            | Buchungstext2             | 44 | GegKia<br>RegNr | 8   | SB | USt   | Adi<br>Typ | Subeg               | Ub<br>Fok | Steuerti.<br>Aurilogen | Steuerph.<br>Auslegen | Honora | Frendgeld | Konto<br>Sifr AL | Ko<br>Stpt |
| N              | 21 09 2006       | 1672,17     | Miete Büromiete         | SACHKONTOBUCH<br>UNG      | A  | 0001/00         | 1   | н  | 19,00 | 1          | kaccecketru<br>dolf | N         | 1673,17                | 0.00                  | 0.00   | 0,00      | 1700             |            |
| N              | 21.09.2006       | 465.65      | RE RA06/H003<br>HONDRAR | AUF RECHNUNG<br>ANWALT 01 | A  | 0001/98         | 10  | HJ | 19,00 | 0          |                     |           | 0.00                   | 0.00                  | 8.00   | 465.65    | 1700             | 81         |

### Zeichenerklärung

#### Symbolleiste 1 – Arbeiten mit den eingelesenen Datensätzen

|--|

Die in Symbolleiste 1 angeordneten Button ermöglichen bestimmte Funktionen, z.B. zum Einlesen, Bearbeiten und Blättern in Datensätzen zu nutzen.

Im folgenden werden die Button beschrieben. Funktionen, die ein Tastenkürzel besitzen, können ebenso über Menüleiste aufgerufen werden.

Zeichenerklärung:

|              | bearbeitet                                                                                                    | geprüft | genehmigt                       | Ausgabestand    |
|--------------|----------------------------------------------------------------------------------------------------|---------|---------------------------------|-----------------|
| Name /Fkt.   |                                                                                                    |         |                                 | 03.2012         |
| Speicherort: | I:\_Dokumentation_Geschäftsfelder\1_ReNoStar\1_Organisationsoptimierung\1.3_Buchhaltung<br>Zahlungsverkehr\1.3.6.2_Kontoauszugsmanager\09_Anwendungsbeschreibung_(AB) |         | papierlos)\1.3.6_Elektronischer | Seite: 5 von 28 |

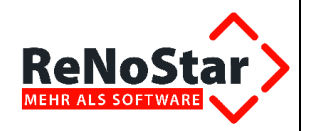

| D                    | Tour lations                                                                                                    | Testevelververst     | NAL                                                            |
|----------------------|----------------------------------------------------------------------------------------------------|----------------------|----------------------------------------------------------------|
| Button               | Funktion                                                                                                    | Tastenkurzei         | Menuleiste                                                     |
| 0                    | Auswahl der MT940 Datei,<br>welche eingelesen werden soll                                                         | <strg><n></n></strg> | Datei -> Datei öffnen                                          |
| 2                    | Einlesen der ausgewählten<br>MT940- Datei                                                                         | <strg><i></i></strg> | Datei-> Einlesen                                               |
| 2                    | Ändern eines Datensatzes der<br>Auswahlliste                                                                      | <strg><e></e></strg> | Bearbeiten-> Ändern                                            |
| ×                    | Löschen eines Datensatzes der<br>Auswahlliste                                                                     | <strg><l></l></strg> | Bearbeiten-> Löschen                                           |
| 5                    | Rückgängig letzter Löschvorgang                                                                                   | <strg><r></r></strg> | Bearbeiten-> Löschen<br>rückgängig                             |
|                      | Speichern des bearbeiteten<br>Datensatzes                                                                         | <strg><s></s></strg> | Bearbeiten-> Speichern                                         |
| •                    | Aktualisiert die Bildschirmansicht<br>(z.B. Sortierung offen und<br>verbucht nach Bearbeitung von<br>Datensätzen) | F5                   | Ansicht-> Aktualisieren                                        |
|                      | Zeigt die Details eines<br>ausgewählten (markierten)<br>Datensatzes                                               |                      | Ansicht-> Details                                              |
| (\$\$ \$\$ \$\$ \$\$ | Blättern in den Datensätzen der<br>Auswahlliste                                                                   |                      | Ansicht-> Erster<br>Satz Rückwärts<br>Vorwärts Letzter<br>Satz |
| -                    | Verbucht ausgewählten<br>Datensatz                                                                                | <strg><b></b></strg> | Bearbeiten-> Verbuchen                                         |

### Symbolleiste 2 - Anzeigeoptionen

| 🚰 🙀 🙀 🛃 Datum von: 🛛 🕹 bis: 🕹 Konto. Alle anzeigen | 1 | 😱 🔒 😥 Datum vor | : 🔱 bis: 🛛 | 🕽 Konto: | Alle anzeigen | • |
|----------------------------------------------------|---|-----------------|------------|----------|---------------|---|
|----------------------------------------------------|---|-----------------|------------|----------|---------------|---|

Mit dieser Symbolleiste wählen Sie, in welcher Form die Auswahlliste angezeigt werden soll.

Im folgenden werden die Optionen beschrieben. Funktionen, die ein Tastenkürzel besitzen, können ebenso über Menüleiste aufgerufen werden.

Die linken 5 Button sind Ein-Aus-Schalter. Ist der Button gedrückt, ist die Option aktiv (z.B. die beiden Schalter links außen). Ist der Button nicht gedrückt, ist die Option inaktiv (z.B. Schalter 3 im oberen Bild).

Zeichenerklärung:

|              | bearbeitet                                                                                            | geprüft                         | genehmigt       | Ausgabestand |
|--------------|----------------------------------------------------------------------------------------------------|---------------------------------|-----------------|--------------|
| Name /Fkt.   |                                                                                                    |                                 |                 | 03.2012      |
| Speicherort: | I:\!_Dokumentation_Geschäftsfelder\1_ReNoStar\1_O<br>Zahlungsverkehr\1.3.6.2_Kontoauszugsmanager\09_A | papierlos)\1.3.6_Elektronischer | Seite: 6 von 28 |              |

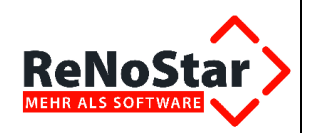

| Button               | Funktion                                                                                                    | Tastenkürzel         | Menüleiste            |
|----------------------|----------------------------------------------------------------------------------------------------|----------------------|-----------------------|
|                      | Zeigt alle offenen<br>Buchungen an                                                                                                    | <strg><o></o></strg> | Ansicht-><br>Offen    |
|                      | Zeigt alle<br>verbuchten<br>Buchungen an                                                                                                    | <strg><v></v></strg> | Ansicht-><br>Verbucht |
|                      | Zeigt alle<br>gelöschten<br>Buchungen an                                                                                                    | <strg><g></g></strg> | Ansicht-><br>Gelöscht |
|                      | Zeigt alle<br>Geldeingänge an                                                                                                    | <strg><f></f></strg> | Ansicht-><br>Eingang  |
|                      | Zeigt alle<br>Geldausgänge an                                                                                                    | <strg><a></a></strg> | Ansicht-><br>Ausgang  |
| Datum von: U bis: U  | Zeigt alle<br>Datensätze in<br>einem bestimmten<br>Zeitraum an, dabei<br>besitzt die zuvor<br>gewählte "Ansicht"<br>Priorität bei der<br>Darstellung |                      |                       |
| Konto: Alle anzeigen | Zeigt alle<br>Datensätze zu<br>einem bestimmten<br>Finanzkonto, dabei<br>besitzt die zuvor<br>gewählte "Ansicht"<br>Priorität bei der<br>Darstellung |                      |                       |

Über den Menüpunkt Ansicht – Erweitert ...

|              | bearbeitet                                                                                                    | geprüft | genehmigt                       | Ausgabestand    |
|--------------|----------------------------------------------------------------------------------------------------|---------|---------------------------------|-----------------|
| Name /Fkt.   |                                                                                                    |         |                                 | 03.2012         |
| Speicherort: | :\!_Dokumentation_Geschäftsfelder\1_ReNoStar\1_Organisationsoptimierung\1.3_Buchhaltung<br>Zahlungsverkehr\1.3.6.2_Kontoauszugsmanager\09_Anwendungsbeschreibung_(AB) |         | papierlos)\1.3.6_Elektronischer | Seite: 7 von 28 |

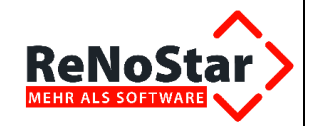

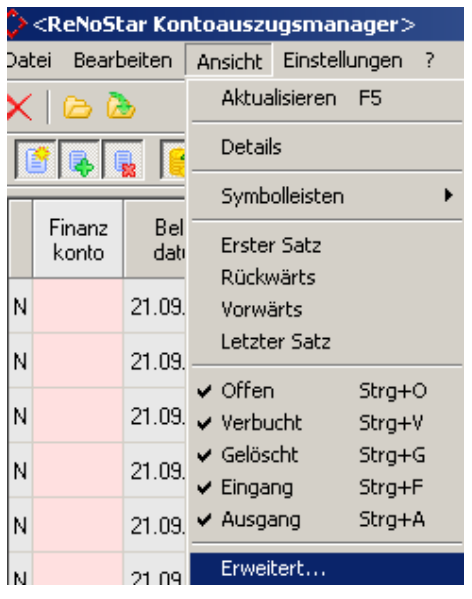

steuern Sie die Anzeige der Buchungen in der Auswahlliste über folgenden Dialog:

| – Buchungen anzeigen —              |                                     |
|-------------------------------------|-------------------------------------|
| I offen I Eingang                   | Datum von 01.06.2005 bis 06.06.2005 |
| j verbucht j✔ Ausgang<br>□ gelöscht | Konto 430 425343 /BLZ: 79650000 💌   |

**!!!** Für die tägliche Bearbeitung empfehlen wir die Aktivierung der Felder offen / Eingang / Ausgang **!!!** 

Bereits verbuchte oder gelöschte Datensätze können Sie in diesem Dialog über Aktivierung der entsprechenden Option einlesen. Für alle Anzeigeoptionen ist die Auswahl eines bestimmten Zeitraumes sowie eines bestimmten Finanzkontos möglich.

Ein Setzen der Optionen in der Maske setzt gleichzeitig die Schalter der Symbolleiste 2.

### **Einrichtung und Einstellungen**

Es besteht die Möglichkeit, mit Hilfe der Kontonummern und Bankleitzahlen (BLZ) der MT940-Datei, das entsprechende Finanzkonto im ReNoStar anzusprechen.

Menüpunkt Einstellungen – Kontenliste

Die Einstellung erfolgt über den Menüpunkt Einstellungen - Kontenliste,

| 🗘 <renostar kontoauszugsmanager=""></renostar> |       |         |               |   |  |  |
|------------------------------------------------|-------|---------|---------------|---|--|--|
| Datei Bearb                                    | eiten | Ansicht | Einstellungen | ? |  |  |
| XBR                                            |       | 1 💋   י | Lerndatei     |   |  |  |
|                                                |       |         | Kontenliste   |   |  |  |
| ] [2] �  \$                                    |       | t 🔒 🛛   | Konfiguratio  | n |  |  |
| Finanz                                         | Bel   | ••      | Archivieren   |   |  |  |

über den Sie neue Einträge zu Ihren Finanzkonten anlegen oder ggf. auch löschen.

Beim Einlesen von neuen Dateien werden die Buchungen für eine vordefinierte Bankverbindung (Bankkonto und BLZ) automatisch dem entsprechenden Finanzkonto zugeordnet.

|              | bearbeitet                                                                                            | geprüft                                                                   | genehmigt                      | Ausgabestand    |
|--------------|----------------------------------------------------------------------------------------------------|---------------------------------------------------------------------------|--------------------------------|-----------------|
| Name /Fkt.   |                                                                                                    |                                                                           |                                | 03.2012         |
| Speicherort: | I:\!_Dokumentation_Geschäftsfelder\1_ReNoStar\1_O<br>Zahlungsverkehr\1.3.6.2_Kontoauszugsmanager\09_A | rganisationsoptimierung\1.3_Buchhaltung ( <br>Anwendungsbeschreibung_(AB) | apierlos)\1.3.6_Elektronischer | Seite: 8 von 28 |

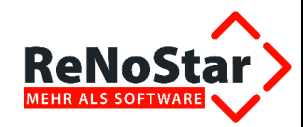

| 💐 Zuordnunge | n Bankkonto < | -> Finanzkonto |            |
|--------------|---------------|----------------|------------|
| Bankkonto    | BLZ           | Finanzkont 🔺   | Neuer      |
| 110127       | 60250010      |                | 🗖 Eintrag  |
| 0084114404   | 28050100      | 1210           |            |
| 0084282102   | 28050100      | 1210           | 👝 Einträge |
| 0084284256   | 28050100      | 1210           | 🔲 Löschen  |
| 0084289230   | 28050100      | 1200           |            |
| 0084289750   | 28050100      | 1220           |            |
| 0084350883   | 28050100      |                |            |
| 0406463100   | 28066620      |                |            |
| 0100879000   | 28065286      |                |            |
| 0102079000   | 28065286      |                |            |
| 0403236500   | 28065286      |                |            |
| 0200000800   | 28069052      |                |            |
| 3261144400   | 28021504      |                | speichern  |
| 0355968081   | 10020890      | <b>_</b>       |            |
| •            |               |                | 🕺 Abbruch  |

### Menüpunkt Einstellungen – Lerndatei

Über den Menüpunkt Einstellungen – Lerndatei

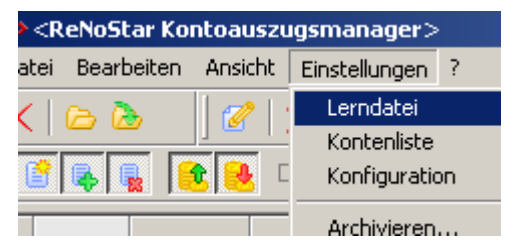

haben Sie die Möglichkeit, eine Lerndatei anzulegen, in der Zuordnungen von Buchungstexten und Sachkonten für Sachkontobuchungen hinterlegt werden können. Über diese Zuordnung erfolgt automatisch der Eintrag des Gegenkontos in der Listendarstellung, womit das Auswählen und Eintragen per Hand entfällt. Die hinterlegten Begriffe werden auch in längeren Buchungstexten als Zeichenkette gefunden.

| 💐 Zuordnungen Verwendungszweck <-> | Sachkonto |                    |
|------------------------------------|-----------|--------------------|
| Verwendungszweck                   | Sachkonto | - Neuer            |
| AUSLAGEN STEUERFREI                | 1700      | Eintrag            |
| TELEFONKOSTEN                      | 4920      |                    |
| GEHALT                             | 4120      | Einträge           |
|                                    |           | 🔟 Löschen          |
|                                    |           | nach oben          |
|                                    |           | Liste<br>speichern |

|              | bearbeitet                                                                                                    | geprüft | genehmigt                       | Ausgabestand    |
|--------------|----------------------------------------------------------------------------------------------------|---------|---------------------------------|-----------------|
| Name /Fkt.   |                                                                                                    |         |                                 | 03.2012         |
| Speicherort: | I:\!_Dokumentation_Geschäftsfelder\1_ReNoStar\1_Organisationsoptimierung\1.3_Buchhaltung<br>Zahlungsverkehr\1.3.6.2_Kontoauszugsmanager\09_Anwendungsbeschreibung_(AB) |         | papierlos)\1.3.6_Elektronischer | Seite: 9 von 28 |

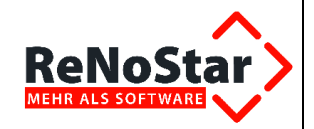

### Menüpunkt Einstellungen – Konfiguration

Über den Menüpunkt Einstellungen – Konfiguration

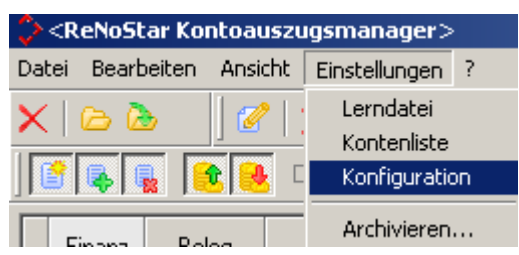

hinterlegen Sie neben der Kontenliste und der Lerndatei verschiedene allgemeine Einstellungen, die beim späteren Einlesen von Bankdateien als Standard verwendet werden.

Dies gilt für die Bereiche

- » Verschlüsselung von Akten- und Rechnungsnummern im Verwendungszweck
- » Optionen zum Verbuchen
- » Forderungskontobuchung
- » Wiedervorlagen und Mahnungen anlegen

Sind die Karteikarten über die nachfolgend beschriebenen Optionen deaktiviert, erfolgt auch keine Abbildung in ReNoStar mit der Folge, dass die eingelesenen Datensätze manuell bearbeitet werden müssen.

Die aktivierte Konfiguration bezieht sich prinzipiell auf alle eingelesenen Datensätze.

Karteikarte Allgemein

|              | bearbeitet                                                                                            | geprüft                                                                   | genehmigt                     | Ausgabestand        |
|--------------|----------------------------------------------------------------------------------------------------|---------------------------------------------------------------------------|-------------------------------|---------------------|
| Name /Fkt.   |                                                                                                    |                                                                           |                               | 03.2012             |
| Speicherort: | I:\!_Dokumentation_Geschäftsfelder\1_ReNoStar\1_O<br>Zahlungsverkehr\1.3.6.2_Kontoauszugsmanager\09_A | rganisationsoptimierung\1.3_Buchhaltung (pa<br>nwendungsbeschreibung_(AB) | pierlos)\1.3.6_Elektronischer | Seite: 10 von<br>28 |

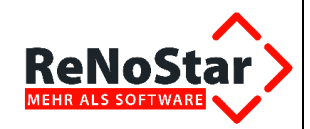

| 🔆 Allgemeine Einstellungen   |                              |                 | X                    |
|------------------------------|------------------------------|-----------------|----------------------|
| Allgemein                    | Verbuchen                    | Forderungskonto | Wiedervorlage        |
|                              |                              |                 |                      |
| 🔽 bei Erkennung der Akten/Re | chnungen <u>P</u> räfix berü | cksichtigen     |                      |
| _ Aktenerkennung Anwalt      |                              |                 |                      |
| Präfix Registernummer:       | AA                           | _               |                      |
| Präfix Rechnungsnummer:      | RA                           | -               |                      |
|                              | ,                            |                 |                      |
|                              |                              |                 |                      |
| Aktenerkennung Notariat      |                              | -               |                      |
| Präfix Registernummer:       | AN                           |                 |                      |
| Präfix Rechnungsnummer:      | RN                           |                 |                      |
| Präfix Urkundennummer:       | UR                           | ☑ Notariatsnumm | er anhängen          |
|                              |                              |                 |                      |
| Firmennummer anhä            | ngen                         |                 |                      |
|                              | ilgen                        |                 |                      |
|                              |                              |                 |                      |
|                              |                              |                 |                      |
|                              |                              |                 |                      |
|                              |                              |                 |                      |
|                              |                              | <b>v</b>        | <u>O</u> k X Abbruch |

Beim Einlesen der Bankdaten können an Hand des Buchungstextes verschiedene Informationen erkannt werden. Es handelt sich dabei um

- » Anwalt Registernummer
- » Anwalt Rechnungsnummer
- » Notariat Registernummer
- » Notariat Rechnungsnummer
- » Notariat Urkundennummer
- » zudem werden, soweit vorhanden, mehrere Firmen und im Notariat verschiedene Notariate erkannt

Diese Informationen werden über Präfixe (Kenner oder Kennzeichen) identifiziert.

Diese Funktion wird über rekennung der Akten/Rechnungen Präfix berücksichtigen aktiviert.

|              | bearbeitet                                                                                            | geprüft                                                                  | genehmigt                       | Ausgabestand        |
|--------------|----------------------------------------------------------------------------------------------------|--------------------------------------------------------------------------|---------------------------------|---------------------|
| Name /Fkt.   |                                                                                                    |                                                                          |                                 | 03.2012             |
| Speicherort: | I:\!_Dokumentation_Geschäftsfelder\1_ReNoStar\1_O<br>Zahlungsverkehr\1.3.6.2_Kontoauszugsmanager\09_A | rganisationsoptimierung\1.3_Buchhaltung (p<br>nwendungsbeschreibung_(AB) | papierlos)\1.3.6_Elektronischer | Seite: 11 von<br>28 |

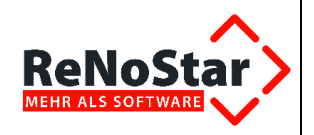

Ist diese Funktion hingegen nicht aktiviert, können wie in der Vergangenheit nur Standardnummernvorschläge und Standardrechnungsnummern erkannt werden.

Auf der Karteikarte Allgemein werden Ihnen bereits Präfixe vorgeschlagen. Sie können sich allerdings auch eigene Präfixe für bestimmte Informationen definieren. Präfix heißt also soviel wie eine eindeutige Kennung eines Buchungstextes, über den das Programm beim einlesen der Daten Registernummern, Rechnungsnummern, Firmen und Notariate erkennt.

Voraussetzung für die Kennung ist, dass der Mandant (z.B. bei der Zahlung) die von Ihnen vorgegebenen Präfixe bei der Angabe des Buchungstext verwendet. Den Buchungstext können Sie dem Mandanten bzw. Rechnungsempfänger als Hinweis unter der Rechnung vorgeben. Falls Sie mit Ihrer Gebührenrechnung bereits einen Überweisungsträger erstellen, könne Sie den speziell entwickelten Text (Präfix) im Verwendungszweck bereits entsprechend eindrucken.

Zum besseren Verständnis sollen hier einige Beispiele aufgeführt werden.

#### Beispiel 1: Übernahme Registernummer

Einstellung im Kontoauszugsmanager

Überweisung des Mandanten

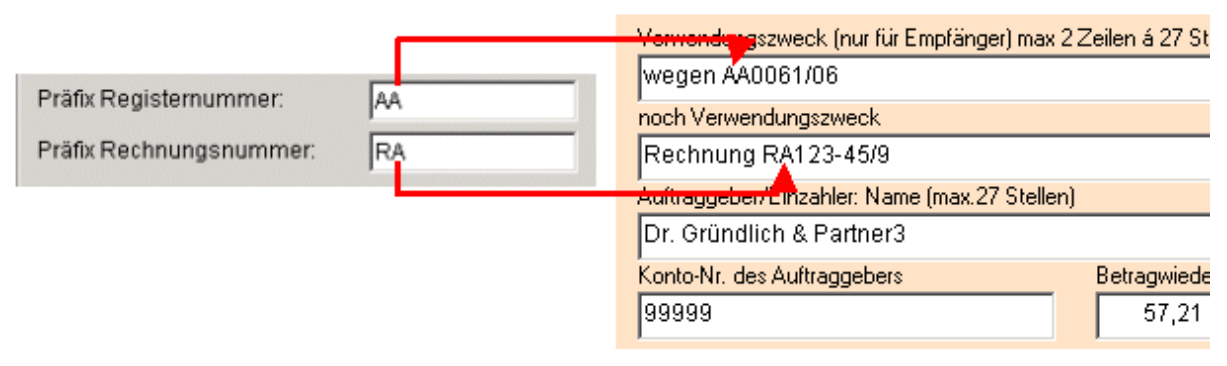

Das Programm erkennt nun die Nummer hinter RA als Rechnungsnummer 123-45/9, die Nummer AA als Aktennummer 0061/06 und übernimmt beide Informationen beim Buchen.

Nach Einlesen der Daten in den Kontoauszugsmanager wird der Datensatz wie folgt dargestellt:

| Γ | Finanz<br>konto | Valuta<br>datum | Betrag | Buchungstext    | Art | GegKto<br>RegNr | Ref | SB | USt   | Adr<br>Typ |
|---|-----------------|-----------------|--------|-----------------|-----|-----------------|-----|----|-------|------------|
| N | 1210            | 02.02.2006      | 57,21  | WEGEN AA0061706 | А   | 0061/06         | 30  | MU | 16,00 |            |

Aktennummer, Referat und Sachbearbeiter werden aus der Akte übernommen.

#### Beispiel 2: Übernahme Registernummer zu bestimmter Firma:

Soll die Zuordnung neben der Registernummer auch zu der entsprechenden Firma erfolgen ist die folgende Option zu setzen:

Firmennummer anhängen

!!! Diese Einstellung ist nur bei firmenübergreifender Buchhaltung notwendig !!!

|              | bearbeitet                                                                                            | geprüft                                                                   | genehmigt                      | Ausgabestand        |
|--------------|----------------------------------------------------------------------------------------------------|---------------------------------------------------------------------------|--------------------------------|---------------------|
| Name /Fkt.   |                                                                                                    |                                                                           |                                | 03.2012             |
| Speicherort: | I:\!_Dokumentation_Geschäftsfelder\1_ReNoStar\1_O<br>Zahlungsverkehr\1.3.6.2_Kontoauszugsmanager\09_A | rganisationsoptimierung\1.3_Buchhaltung (p<br>\nwendungsbeschreibung_(AB) | apierlos)\1.3.6_Elektronischer | Seite: 12 von<br>28 |

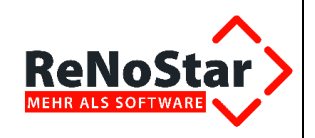

Einstellung im Kontoauszugsmanager

Überweisung des Mandanten

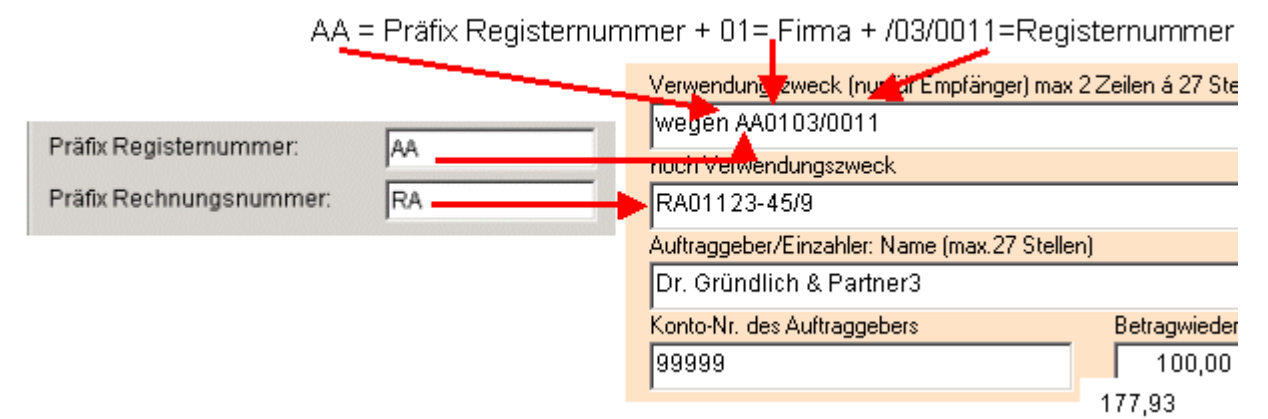

Das Programm erkennt nun die Nummer hinter RA als Firma 01, danach die Rechnungsnummer 123-45/9, die Nummer hinter AA ebenfalls als Firma 01 mit anschließender Aktennummer 03/0011 und übernimmt alle erkannten Informationen beim Buchen.

|   | Finanz<br>konto | Valuta<br>datum | Betrag | Buchungstext         | Art | GegKto<br>RegNr | Ref | SB | USt   | ungs<br>um | Buchungs<br>sachbearbeiter | Firma |    |
|---|-----------------|-----------------|--------|----------------------|-----|-----------------|-----|----|-------|------------|----------------------------|-------|----|
| N |                 | 02.02.2006      | 177,93 | wegen<br>AA0103/0011 | А   | 03/0011         | 01  | GR | 16,00 |            |                            |       | 01 |

#### Beispiel 3: Übernahme Urkundennummer zu bestimmten Notariat in bestimmter Firma

Soll die Zuordnung neben der Urkundennummer auch zum entsprechenden Notariat einer bestimmten Firma erfolgen, sind folgende Optionen zu setzen:

🗹 Eirmennummer anhängen 🛛 🛓 🔽 <u>N</u>otariatsnummer anhängen

Im Überweisungsformular muss die Angabe wie folgt aussehen:

```
Verwendungszweck (nur für Empfänger) max
Urkunde: UR010506/0981
```

- » UR = Präfix Urkundennummer +
- » 01 = Firmennummer +
- » 05 = Notariat +
- » 06/0981 = Urkundennummer 06/0981

Karteikarte Verbuchen

|              | bearbeitet                                                                                             | geprüft                                                                   | genehmigt                                                                                   | Ausgabestand |
|--------------|----------------------------------------------------------------------------------------------------|---------------------------------------------------------------------------|---------------------------------------------------------------------------------------------|--------------|
| Name /Fkt.   |                                                                                                    |                                                                           |                                                                                             | 03.2012      |
| Speicherort: | I:\!_Dokumentation_Geschäftsfelder\1_ReNoStar\1_Ot<br>Zahlungsverkehr\1.3.6.2_Kontoauszugsmanager\09_A | rganisationsoptimierung\1.3_Buchhaltung (pa<br>nwendungsbeschreibung_(AB) | sationsoptimierung\1.3_Buchhaltung (papierlos)\1.3.6_Elektronischer ndungsbeschreibung_(AB) |              |

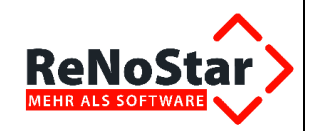

| 🖓 Allgemeine Einstellungen                                                                                                    |                                                                                                    | ×             |
|----------------------------------------------------------------------------------------------------|----------------------------------------------------------------------------------------------------|---------------|
| Allgemein Verbuchen                                                                                                    | Forderungskonto                                                                                                    | Wiedervorlage |
| Finanzkonto       Image         Buchungstext:       Eingänge         Imanuelle Verbuchung       Imanuelle Verbuchung         Imanuelle Verbuchung       Imanuelle Verbuchung | Ausgänge<br>• manuelle Verbuchung<br>• Umsatzverteilung<br>• steuerfreie Auslag<br>• steuerpflichtige Au<br>• Honorar<br>• Eremdgeld | en<br>slagen  |
| Gegenkonten Eingang<br>steuerfreie Auslagen<br>steuerpfl. Auslagen<br>Honorar                                                                                                    | Gegenkonten Ausgang<br>steuerfreie Auslagen<br>steuerpfl. Auslagen<br>Honorar                                                        | रु<br>रु<br>स |
|                                                                                                    | 4                                                                                                    | Ok Abbruch    |

Auf dieser Karteikarte können Sie festlegen, in welcher Form Eingänge und Ausgänge verbucht werden.

Dabei stehen Ihnen alle Möglichkeiten zur Verfügung, die Sie bereits aus der Finanzbuchhaltung kennen.

#### Bemerkungen und Informationen zu den einzelnen Auswahlkriterien:

» Finanzkonto:

Finanzkonto

An dieser Stelle kann ein **Finanzkonto** hinterlegt werden. Dieses Konto wird dann für **alle** Buchungen eingetragen, womit die Eingabe in der Kontenliste entfällt.

III Die Nutzung dieser Funktion ist nur dann sinnvoll, wenn Sie nur ein einziges Fi-<br/>nanzkontoführenIII

Existieren mehrere Finanzkonten, ist die Kontenliste zu pflegen. Das Datenfeld Fi-

|              | bearbeitet                                                                                             | geprüft                                                                |         | genehmigt                  | Ausgabestand        |
|--------------|----------------------------------------------------------------------------------------------------|------------------------------------------------------------------------|---------|----------------------------|---------------------|
| Name /Fkt.   |                                                                                                    |                                                                        |         |                            | 03.2012             |
| Speicherort: | I:\!_Dokumentation_Geschäftsfelder\1_ReNoStar\1_Oi<br>Zahlungsverkehr\1.3.6.2_Kontoauszugsmanager\09_A | rganisationsoptimierung\1.3_Buchhaltung<br>unwendungsbeschreibung_(AB) | (papier | rlos)\1.3.6_Elektronischer | Seite: 14 von<br>28 |

| Re |                                                                                                    | Anwend | ungsbe | eschreib | ung Kont | oausz | ugsmanager |
|----|----------------------------------------------------------------------------------------------------|--------|--------|----------|----------|-------|------------|
|    | nanzkonto                                                                                                    | sollte | in     | diesem   | Fall     | frei  | bleiben.   |
|    | Haben Sie aber sowohl eine Kontenliste, als auch an ein festes Finanzkonto hin-<br>terlegt, so hat die Kontenliste grundsätzlich Priorität. Der Eintrag im Datenfeld <b>Fi-<br/>nanzkonto</b> wird nur dann übernommen, falls es für das hinterlege Konto in der<br>Kontenliste keinen Eintrag gibt. Das ist aber nicht zu empfehlen! |        |        |          |          |       |            |
| »  | Buchungstext                                                                                                    | für    |        | Ein-     | und      |       | Ausgänge:  |
|    | Buchungstext:                                                                                                    |        |        |          |          |       |            |

Wird hier nichts hinterlegt, wird der Eintrag aus der Auswahlliste übernommen.

» Einstellung der Buchungsreihenfolge: Die Buchungsreihenfolge kann durch das Betätigen der Pfeiltasten geändert, der Rest ebenfalls variabel verteilt werden.

Bei Auswahl der manuellen Verbuchung müssen Sie jeden Datensatz der Bankdatei einzeln bearbeiten.

Auch bei der Option **manuelle Verbuchung** wird Ihnen genau wie bei der automatischen Verteilung eine Umsatzverteilung vorgeschlagen. Im Unterschied zur automatischen Verteilung ist diese aber änderbar.

Karteikarte Forderungskonto

|              | bearbeitet                                                                                            | geprüft                                                                  | genehmigt                       | Ausgabestand        |
|--------------|----------------------------------------------------------------------------------------------------|--------------------------------------------------------------------------|---------------------------------|---------------------|
| Name /Fkt.   |                                                                                                    |                                                                          |                                 | 03.2012             |
| Speicherort: | I:\!_Dokumentation_Geschäftsfelder\1_ReNoStar\1_O<br>Zahlungsverkehr\1.3.6.2_Kontoauszugsmanager\09_A | rganisationsoptimierung\1.3_Buchhaltung (<br>\nwendungsbeschreibung_(AB) | papierlos)\1.3.6_Elektronischer | Seite: 15 von<br>28 |

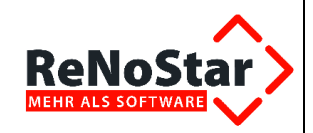

| Allgemeine Einstellungen        | ×                                   |
|---------------------------------|-------------------------------------|
| Allgemein Verb                  | uchen Forderungskonto Wiedervorlage |
| ✓ in das Eorderungskonto buchen | nur Eingänge buchen                 |
| □ U1                            | 🗖 U11                               |
| □ U2                            | 🗖 U12                               |
| <b>□</b> U3                     | 🗖 U13                               |
| □ ∪4                            | 🗖 U14                               |
| □ U5                            | 🗖 U15                               |
| <b>□</b> U6                     | 🗖 U16                               |
| <b>□</b> U7                     | ☑ [U17]                             |
| □ U8                            | 🗖 U18                               |
| L na                            | 🗖 U19                               |
| □ U10                           | □ U20                               |
| <u>Alle</u> Unterkonten         | <u>K</u> ein Unterkonto             |
|                                 | Тур: S                              |
|                                 | ✓ Qk Abbruch                        |

Auf dieser Karteikarte wird fest hinterlegt, ob eine Buchung ins Forderungskonto erfolgen soll. Falls Sie sich dafür entscheiden, kann optional eingestellt werden, ob das nur für Eingänge oder alle Buchungen geschehen soll:

Image: In das Eorderungskonto buchen
Image: Image: Image Image Imag

Ebenso kann ein bestimmtes Unterkonto angesprochen und der Buchungstyp festgelegt werden.

Ist die Option **in das Forderungskonto buchen** aktiviert, wird beim Einlesen die Buchung für jeden einzelnen Datensatz der Bankdatei mit der oben getroffenen Einstellung vorgenommen. Diese Einstellungen können später für jeden einzelnen Datensatz der Liste geändert werden.

Soll nicht jeder Buchungssatz im Forderungskonto erscheinen, ist es auch möglich, die Option an dieser Stelle leer zu setzen und dann später nur einzelne gewünschte Datensätze nach zu bearbeiten.

Karteikarte Wiedervorlage

|              | bearbeitet                                                                                            | geprüft                                                                 | genehmigt                       | Ausgabestand        |
|--------------|----------------------------------------------------------------------------------------------------|-------------------------------------------------------------------------|---------------------------------|---------------------|
| Name /Fkt.   |                                                                                                    |                                                                         |                                 | 03.2012             |
| Speicherort: | I:\!_Dokumentation_Geschäftsfelder\1_ReNoStar\1_O<br>Zahlungsverkehr\1.3.6.2_Kontoauszugsmanager\09_A | rganisationsoptimierung\1.3_Buchhaltung (<br>wwendungsbeschreibung_(AB) | papierlos)\1.3.6_Elektronischer | Seite: 16 von<br>28 |

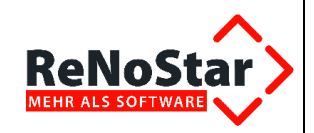

| Allgemeine Einstellunge | n            |                 | ×             |
|-------------------------|--------------|-----------------|---------------|
| Allgemein               | Verbuchen    | Forderungskonto | Wiedervorlage |
| 🔽 Wiedervorlage / Mahnu | ing setzen   |                 |               |
| WV-Grund:               | <del>0</del> |                 |               |
| WV-Datum:               | <del>0</del> |                 |               |
| WV-Datensatz erzeugen   |              |                 |               |
| Mahngrund:              | <u>8</u>     |                 |               |
| Mahndatum:              | ₩            |                 |               |
|                         |              |                 |               |
|                         |              |                 |               |
|                         |              |                 |               |
|                         |              |                 |               |
|                         |              |                 |               |
|                         |              |                 |               |
|                         |              |                 |               |
|                         |              |                 |               |
|                         |              |                 |               |
|                         |              | 4               | Qk X Abbruch  |

Die Einstellungen dieser Karteikarte werden über 🔽 Wiedervorlage / Mahnung setzen aktiviert.

Auf dieser Karteikarte kann fest hinterlegt werden, welcher Wiedervorlagegrund, welches Wiedervorlagedatum, welcher Mahngrund und welches Mahndatum für alle eingelesenen Datensätze vergeben wird.

Ist die Option WV-Datensatz erzeugen gesetzt, wird zusätzlich zum Eintrag im Buchungssatz auch ein Datensatz in den Wiedervorlagen von ReNoStar erzeugt. Dies geschieht nach Verbuchen des Datensatzes.

### Einlesen der Daten

Wählen Sie über die Menüfolge Datei - Einlesen

|              | bearbeitet                                                                                            | geprüft                                                                   | genehmigt                       | Ausgabestand        |
|--------------|----------------------------------------------------------------------------------------------------|---------------------------------------------------------------------------|---------------------------------|---------------------|
| Name /Fkt.   |                                                                                                    |                                                                           |                                 | 03.2012             |
| Speicherort: | I:\!_Dokumentation_Geschäftsfelder\1_ReNoStar\1_O<br>Zahlungsverkehr\1.3.6.2_Kontoauszugsmanager\09_/ | rganisationsoptimierung\1.3_Buchhaltung (µ<br>\nwendungsbeschreibung_(AB) | papierlos)\1.3.6_Elektronischer | Seite: 17 von<br>28 |

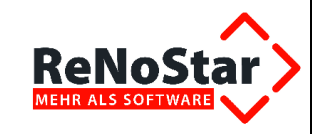

| 🗘 <renostar kontoausz<="" th=""></renostar> |                       |        |     |  |  |  |
|---------------------------------------------|-----------------------|--------|-----|--|--|--|
| Datei                                       | ei Bearbeiten Ansicht |        |     |  |  |  |
| Datei öffnen Strg+N                         |                       |        |     |  |  |  |
| Einlesen                                    |                       | Strg+I |     |  |  |  |
| Beenden                                     |                       | Str    | g+Z |  |  |  |

oder den Schalter ich die gewünschte Datei, die Ihnen von der Bank zur Verfügung gestellt wurde. Dazu muss der Dateiname und das Verzeichnis der Bankdatei bekannt sein. (siehe auch Abschnitt Vorbereitungen)

| Bitte die MT940-Datei | auswählen  |                    | ? ×        |
|-----------------------|------------|--------------------|------------|
| Suchen in: 🛛 🚮 Deskt  | ор         |                    | * 🎟 •      |
| Dateiname             | Größe      | Тур                | Geändert 🔺 |
| Aktennotiz_Firme      | 40 KB      | Microsoft Word-Dok | 20.05.20(  |
| inrichtung.GID        | 9 KB       | GID-Datei          | 20.05.20(  |
| 🥏 einrichtung.hlp     | 251 KB     | Hilfedatei         | 17.01.20(  |
| Fehler.doc            | 5.781 KB   | Microsoft Word-Dok | 30.05.20(  |
| 🗃 H07217.sta          | 1 KB       | STA-Datei          | 23.03.20(  |
| 🔏 HelpMaker (2)       | 2 KB       | Verknüpfung        | 14.02.20   |
| •                     |            |                    |            |
| Dateiname: H07217.    | sta        |                    | Öffnen     |
| Dateityp: Alle Date   | eien (*.*) | •                  | Abbrechen  |

und starten Sie das Einlesen der Daten über den Schalter <sup>22</sup>. Es wird nun eine Liste mit den einzelnen Buchungen aufgebaut.

Dabei werden Valuta-Datum, Betrag und Buchungstext als unveränderbare Werte generiert. Sehr lange Buchungstexte kann man durch Zeigen mit der Maus komplett sehen.

Das Datenfeld **Finanzkonto** ist beim ersten Programmstart noch leer, wird aber automatisch gefüllt, nachdem eine Zuordnung in der **Kontenliste** vorgenommen und gespeichert wurde.

Das Datenfeld **Finanzkonto** wird ebenfalls gefüllt, wenn es nur ein Finanzkonto gibt und dieses über die Konfiguration hinterlegt wurde.

| ٩, | Zuordnung  | jen Bankkor | to <-> Fi | nanzkonto |
|----|------------|-------------|-----------|-----------|
| Г  | Bankkonto  | BLZ         | Fin       | anzkonto  |
| Г  | 430 425343 | 7965000     | 00        | 1210      |
| E  | 23444      | 2324000     | 00        | 1220      |
| E  | 1234567890 | ) 305500(   | 00 🖕      | 1210      |
|    | 1201001000 |             |           | 1210      |
|    | -          |             |           |           |
| N  | 1210 12    | .08.2004    | -930,20   | 747 VERR. |

Sachkonto und Art S werden eingetragen, wenn Ihre Lerndatei zur Anwendung kommt.

|              | bearbeitet                                                                                            | geprüft                                                                   | genehmigt                     | Ausgabestand        |
|--------------|----------------------------------------------------------------------------------------------------|---------------------------------------------------------------------------|-------------------------------|---------------------|
| Name /Fkt.   |                                                                                                    |                                                                           |                               | 03.2012             |
| Speicherort: | I:\!_Dokumentation_Geschäftsfelder\1_ReNoStar\1_O<br>Zahlungsverkehr\1.3.6.2_Kontoauszugsmanager\09_A | rganisationsoptimierung\1.3_Buchhaltung (pa<br>nwendungsbeschreibung_(AB) | pierlos)\1.3.6_Elektronischer | Seite: 18 von<br>28 |

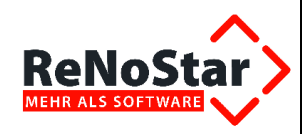

| 💐 Zuordnungen Verv | wendungszweck <-: | > Sachkonto   |   |
|--------------------|-------------------|---------------|---|
| Verwend            | lungszweck        | Sachkonto     |   |
| AUSLAGEN           | 1700              |               |   |
| TELEFO             | 4920              |               |   |
| GE                 | 4120              |               |   |
| М                  | 4210              |               |   |
|                    |                   | <b>↓</b>      |   |
| N 12.08.2004       | 560,50 MIET       | E SCHNEIDER S | 4 |

Aktennummer, Referat und Sachbearbeiter werden automatisch übernommen, wenn über den Präfix aus der Konfiguration eine bestimmte Registernummer identifiziert werden kann.

|   |                 |                 |        |                      | ¥   | . <b>↓</b>      | ¥   | -↓ |
|---|-----------------|-----------------|--------|----------------------|-----|-----------------|-----|----|
|   | Finanz<br>konto | Valuta<br>datum | Betrag | Buchungstext         | Art | GegKto<br>RegNr | Ref | SB |
| N | 1210            | 02.02.2006      | 177,93 | wegen<br>AA0103/0011 | А   | 03/0011         | 01  | GR |

Nicht gefüllte Pflichtfelder werden rot markiert. Mit der Tastenkombination <CTRL><TAB> können alle diese Felder angesprungen werden.

Das Ausfüllen fehlender Feldinhalte kann auch bewirken, dass dadurch weitere rote Felder erzeugt werden.

Beispiel: Das Datenfeld **Art** ist nicht gefüllt und deshalb rot markiert. Wählt man nun hier A für Buchung auf Akte, werden automatisch auch die Datenfelder **Registernummer** und die **Umsatzverteilung** markiert, da diese für eine aktenbezogene Buchung Pflichtfelder sind.

### Bearbeitung eines eingelesenen Datensatzes:

Neben den bereits zu jedem Datensatz vorhandenen Informationen, die durch das Einlesen aus den Konfigurationsdateien übernommen wurden, kann jeder Datensatz einzeln bearbeitet werden:

#### Erfassungsmaske einzelner Datensatz

Über Doppelklick auf den einzelnen Datensatz in der Auswahlliste oder durch Anklicken

des Schalters 🛄 werden alle Informationen in nachfolgender Liste angezeigt:

|              | bearbeitet                                                                                            | geprüft                                                                   | genehmigt                       | Ausgabestand        |
|--------------|----------------------------------------------------------------------------------------------------|---------------------------------------------------------------------------|---------------------------------|---------------------|
| Name /Fkt.   |                                                                                                    |                                                                           |                                 | 03.2012             |
| Speicherort: | I:\!_Dokumentation_Geschäftsfelder\1_ReNoStar\1_O<br>Zahlungsverkehr\1.3.6.2_Kontoauszugsmanager\09_A | rganisationsoptimierung\1.3_Buchhaltung (p<br>\nwendungsbeschreibung_(AB) | papierlos)\1.3.6_Elektronischer | Seite: 19 von<br>28 |

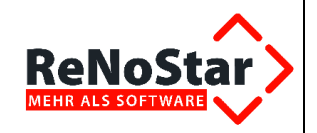

| ᅌ <kontoauszug< th=""><th> smanager&gt;</th><th></th><th></th><th></th><th></th><th></th><th>×</th></kontoauszug<> | smanager>        |                          |                 |                    |                                     |                      | ×    |
|----------------------------------------------------------------------------------------------------|------------------|--------------------------|-----------------|--------------------|-------------------------------------|----------------------|------|
| Belegdatum                                                                                                    | 17.08.2006       |                          | Status          |                    | neu                                 |                      |      |
| Betrag                                                                                                    | 55,68            |                          | Eingang/Ausga   | ang                | E                                   |                      |      |
| Finanzkonto                                                                                                    | 1210             | Ŷ                        | Bank 1          |                    |                                     |                      |      |
| Buchungstext1                                                                                                    | URNR. 9999/2006  | RE                       | CHNR.           |                    |                                     |                      |      |
| Buchungstext2                                                                                                    | Aktennummer 047  | 11/                      | 2006            |                    |                                     |                      |      |
| Art                                                                                                    | N                | \$                       |                 |                    |                                     |                      |      |
| Registernummer                                                                                                    | 06/N015          | \$                       | Schneider       |                    |                                     |                      |      |
| Sachbearbeiter                                                                                                    | GR               | $\boldsymbol{\vartheta}$ | Referat         |                    | 01                                  |                      | Ŷ    |
| Gezahlt von/an                                                                                                    |                  |                          | 0               |                    |                                     | Ŷ                    | Ŷ    |
| Umsatzsteuer                                                                                                    | 16,00            | Ŷ                        | Steueranteil    | -Ums<br>• <u>n</u> | atzverteilung —<br>nanuelle Verbu   | chung                |      |
| stfr. Auslagen                                                                                                    | 0,00             | в.                       | 1               | O <u>a</u>         | utomatische U                       | msatzverteilu        | ng   |
| Gegenkonto stfr.                                                                                                   | 1700             | Ŷ                        |                 | Ob                 | uchen auf <u>o</u> ffer             | ne Posten            |      |
| stpfl. Auslagen                                                                                                    | 0,00             | 8                        | 0,00            | Ob                 | uchen auf <u>R</u> ec               | hnung                |      |
| Gegenkonto stpfl                                                                                                   | 8100             | Ŷ                        |                 | F                  | Reihenfolge:                        |                      |      |
| Honorar                                                                                                    | 55,68            | в.                       | 7,68            |                    | steuertreie Aus<br>steuerpflichtige | siagen<br>e Auslagen | v    |
| Gegenkonto Hon.                                                                                                    | 8001             | Ŷ                        |                 |                    | Honorar                             |                      | 01   |
| Fremdgeld                                                                                                    | 0,00             | В.                       |                 |                    | r le nu nu                          |                      |      |
| Gesamtumsatz                                                                                                    | 55,68            |                          | 7,68            | Res                | t:   Fremdgeld<br>Llohogohöhr hi    | ushan                | _    |
| ,<br>□ Wiedervorlage                                                                                               | / Mahnung setzen |                          |                 |                    | Hebeyebunr bi                       | uchen                |      |
|                                                                                                    | -                |                          |                 | Sald               | en                                  |                      |      |
|                                                                                                    |                  |                          |                 | Finar              | nzkonto                             | -239,                | 38   |
|                                                                                                    |                  |                          |                 | stfr. A            | uslagen                             | 0,                   | 00   |
|                                                                                                    |                  |                          |                 | stpfl.             | Auslagen                            | 0,                   | 00   |
|                                                                                                    |                  |                          |                 | Hon.               | Forderung                           | -255,                | 68   |
|                                                                                                    |                  |                          |                 | Hono               | irar                                | 255,                 | 68   |
|                                                                                                    |                  |                          |                 | Frem               | dgeld                               | 0,                   | 00   |
| Eorderungsko                                                                                                    | into buchen      |                          |                 |                    | 1                                   | 1.5.4                | _    |
| Forderun                                                                                                    | gskonto 🥂 🔽      | Jmsa                     | atz verteilen 👍 | <u>V</u> erbuc     | hen <u>0</u>                        | k 🗙 Abb              | ruch |
| \$ 15.12.200                                                                                                    | 6                |                          |                 |                    | EUR                                 | A01 RVG2             | ÜB   |

In dieser Liste finden sich neben den eingelesenen Daten alle Informationen wieder, die bereits im Abschnitt **Menüpunkt Einstellungen – Konfiguration** beschrieben wurden.

Sind die Optionen in der Konfiguration gesetzt, werden die definierten Werte hier angezeigt.

Änderungen nach dem Einlesen werden unabhängig von der Konfigurationsdatei übernommen.

MT940- Bankdatei

|              | bearbeitet                                                                                            | geprüft                                                                   | genehmigt                       | Ausgabestand        |
|--------------|----------------------------------------------------------------------------------------------------|---------------------------------------------------------------------------|---------------------------------|---------------------|
| Name /Fkt.   |                                                                                                    |                                                                           |                                 | 03.2012             |
| Speicherort: | I:\!_Dokumentation_Geschäftsfelder\1_ReNoStar\1_O<br>Zahlungsverkehr\1.3.6.2_Kontoauszugsmanager\09_A | rganisationsoptimierung\1.3_Buchhaltung (j<br>\nwendungsbeschreibung_(AB) | papierlos)\1.3.6_Elektronischer | Seite: 20 von<br>28 |

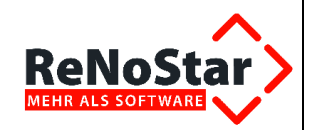

| Belegdatum        | 7 08.2006       | Status            | neu                                                            |                 |                                  |
|-------------------|-----------------|-------------------|----------------------------------------------------------------|-----------------|----------------------------------|
| Kontenliste       | 65,68           | Eingang/Ausg      | ang E                                                          |                 |                                  |
| oder Verbu-       | 0               | 😃 Bank 1          |                                                                |                 |                                  |
| chen              | RNR. 9999/2006  | RECHNR.           |                                                                |                 |                                  |
| Buchungstext2     | Aktennummer 047 | 11/2006           |                                                                |                 |                                  |
| Art               | N               | 8                 |                                                                |                 |                                  |
| Pröfiv            | 5 N015          | & Schneider       |                                                                |                 | A different to be a set of a set |
| TTAIL             | 5               | & Referat         | 01                                                             | 4               | VVird an Hand de                 |
| Gezahit von/an    |                 | - In              |                                                                | 0 0             | Registernummer                   |
| Umsatzsteuer      | 16,00           | & Stederamen      | <ul> <li>Insativerteilung</li> <li>Insativerteilung</li> </ul> | hung            | ermittelt                        |
| stfr. Auslagen    | 0,00            | 5                 | C automatische Un                                              | nsatzverteilung |                                  |
| Gegenkonto stir.  | 1710            | 8                 | C buchen auf offen                                             | e Posten        |                                  |
| nsatzverteilung   | 0,00            | 0,80              | C buchen auf Rech                                              | inung           |                                  |
| VSegenkonto stpti | 3100            | 8                 | Penhenfolge:                                                   |                 |                                  |
| Honorar           | 55.68           | 7,68              | steuenfreie Ausl                                               | lagen 🔛         |                                  |
| Gegenkanto Han.   | 8041            | 8                 | Honorar                                                        | Anolagoli       |                                  |
| Fremdaeld         | 0.00            |                   | Fremdgeld                                                      |                 | Verbuchen                        |
|                   | A contract      |                   | Res Fremdgeld                                                  | *               |                                  |
| Gesamtumsatz      | 55,68           | 7,60              |                                                                | chen            |                                  |
| Wiedervorlage     | Mahnung setzen  |                   |                                                                |                 |                                  |
| Western and a new | ור              |                   | Salden                                                         | - 2.24 25       |                                  |
| viedervonagen     |                 |                   | Finanzkonto                                                    | *239,38         |                                  |
|                   |                 |                   | stir. Auslagen                                                 | 0.00            |                                  |
|                   |                 |                   | stpfi. Auslagen                                                | 0,00            |                                  |
|                   |                 |                   | Hon. Forderung                                                 | -265,68         |                                  |
|                   |                 |                   | Hongrar                                                        | 265,68          |                                  |
|                   |                 |                   | Fremagela                                                      | 0.00            |                                  |
| dorungekonte      | d buchen        | Insatz verteilen  | Verbuchen 3 OK                                                 | Abbruch         |                                  |
| derangskonto      | conto           | and the second of |                                                                |                 |                                  |

Die Verteilung der Umsätze kann entweder selbst vorgenommen werden oder automatisiert über den Schalter *Lunsatz verteilen* erfolgen. Hierbei wird programmseitig sichergestellt, dass nur **ein** Gesamtumsatz verteilt werden kann.

Der Schalter bewirkt die automatische Verteilung des Umsatzes. Im Beispiel wurde nun der gesamte Umsatz gem. der getroffenen Einstellung auf Fremdgeld verteilt:

| Fremdgeld    | 177,93 |
|--------------|--------|
| Gesamtumsatz | 177,93 |

Werden Umsätze händisch verteilt, wird bei einer Abweichung der Summe zum Gesamtumsatz die Meldung

| Kontoau | szugmanager                      | ×    |
|---------|----------------------------------|------|
| 8       | Umsatzverteilung ist nicht korro | ekt! |
|         | ОК                               |      |

generiert mit der Folge, dass die Umsatzverteilung korrigiert werden muss.

Zur Arbeitserleichterung ist das direkte Buchen des Betrages ohne manuelle Eingabe mit einem Mausklick möglich. In der Detailansicht wurde jedem im Aktenkonto vorhandenen Konto neben dem entsprechenden Feld ein Schalter **Verteilung** *sugeordnet*.

|              | bearbeitet                                                                                            | geprüft                                                                   | genehmigt                     | Ausgabestand        |
|--------------|----------------------------------------------------------------------------------------------------|---------------------------------------------------------------------------|-------------------------------|---------------------|
| Name /Fkt.   |                                                                                                    |                                                                           |                               | 03.2012             |
| Speicherort: | I:\!_Dokumentation_Geschäftsfelder\1_ReNoStar\1_O<br>Zahlungsverkehr\1.3.6.2_Kontoauszugsmanager\09_A | rganisationsoptimierung\1.3_Buchhaltung (pa<br>wwendungsbeschreibung_(AB) | pierlos)\1.3.6_Elektronischer | Seite: 21 von<br>28 |

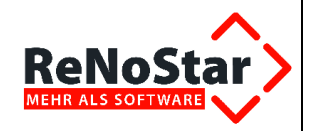

| Televide hum     | 17 80 2000       |              | Care and                        | _                      |                              | -             |               |
|------------------|------------------|--------------|---------------------------------|------------------------|------------------------------|---------------|---------------|
| Beregdatum       | 17.08.2006       | 1            | potatus                         | 1                      | neu                          | -             |               |
| betrag           | 55,68            |              | EingangiAusga                   | ang                    | P                            |               |               |
| Finanzkonto      | 1210             | 9            | Bank 1                          |                        |                              |               |               |
| Buchungstext1    | URNR: 9999/2006  | RE           | CHNR                            |                        |                              |               |               |
| Buchungstext2    | Aldennummer 047  | 11/          | 2006                            |                        |                              |               |               |
| Art              | N                | \$           | 1                               |                        |                              |               |               |
| Registernummer   | 06/N015          | Ð            | Schneider                       |                        |                              | 2             |               |
| Sachbearbeiter   | 0R               | \$           | Referat                         |                        |                              | 01            | 0             |
| Gezahit von/an   |                  |              | 0                               |                        | SALAR STOCK STOCK            |               | 8 8           |
| Umsatzsteuer     | 16,00            | 8            | Steueranteil                    | Um                     | satzverteilun<br>manuelle Ve | g<br>rbuchu   | na            |
| stfr. Auslagen   | 0,00             | E            |                                 | C                      | automatisch                  | e Umsa        | atzverteilung |
| Gegenkonto stir. | 1700             | -            |                                 | CI                     | buchen auf <u>o</u>          | ffene P       | osten         |
| stpfl. Auslagen  | 0,00             | -            |                                 | CI                     | buchen auf <u>F</u>          | <u>e</u> chnu | ng            |
| Gegenkonto stpfl | 8100             | Reihenfolge: |                                 |                        |                              |               |               |
| Honorar          | 55.68            | Ĩ.           | 10                              |                        | steuerfreie                  | Auslag        | en 🔟          |
| Gegenkonto Hon.  | 8001             | 8            |                                 |                        | Honorar                      | age Au        | siagen        |
| Frandrald        | 0.00             | 1            |                                 | Fremdgeld              |                              |               |               |
| riteinidgeid     | 0,00             | -            |                                 | Res                    | st Fremdgeld                 | 1             |               |
| Gesamtumsatz     | 55,68            |              | 7,58                            | 58 F Hebegebühr buchen |                              |               |               |
| ✓ Wiedervorlage  | / Mahnung setzen |              |                                 | 10000                  |                              |               | 177           |
|                  |                  |              |                                 | Sale                   | len                          | 341           |               |
|                  |                  |              |                                 | Fina                   | nzkonto                      |               | -239,38       |
|                  |                  |              |                                 | stfr. /                | Auslagen                     |               | 0,00          |
|                  |                  |              |                                 | stpfi                  | Austagen                     |               | 0,00          |
|                  |                  |              |                                 | Hon                    | Forderung                    |               | -255,68       |
|                  |                  |              |                                 | Hon                    | orar                         |               | 255,68        |
|                  |                  |              |                                 | Fren                   | ndgeld                       |               | 0,00          |
| Eorderungsko     | onto buchen      | ma           | atz verteien 🔒                  | Verbu                  | chen 🖌                       | 9             | × Abbruch     |
| Forberun         | gskorko          | -            | A constant of the second second |                        |                              |               |               |

Nach einem Klick auf diesen Schalter wird der Betrag sofort in das zugehörige Feld übernommen.

Über den Schalter der Verbuchen Sie den bearbeiteten Datensatz in der Finanzbuchhaltung.

#### Funktionen und Eingaben in der Hauptmaske

Verschiedene Eingaben und Funktionen können auch über die Hauptmaske des Kontoauszugsmanager ausgeführt werden.

#### Dateneingabe:

Die Datenfelder enthalten Auswahl- oder Suchfunktionen, über die Einträge übernommen werden können.

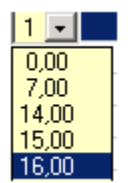

Auswahl USt.

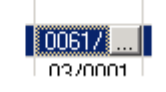

Suche Registernummer

Das Datenfeld Adresstyp ist ein Pflichtfeld.

#### Umsatzverteilung:

|              | bearbeitet                                                                                            | geprüft                                                                    | genehmigt                     | Ausgabestand        |
|--------------|----------------------------------------------------------------------------------------------------|----------------------------------------------------------------------------|-------------------------------|---------------------|
| Name /Fkt.   |                                                                                                    |                                                                            |                               | 03.2012             |
| Speicherort: | I:\!_Dokumentation_Geschäftsfelder\1_ReNoStar\1_O<br>Zahlungsverkehr\1.3.6.2_Kontoauszugsmanager\09_A | rganisationsoptimierung\1.3_Buchhaltung (pa<br>\nwendungsbeschreibung_(AB) | pierlos)\1.3.6_Elektronischer | Seite: 22 von<br>28 |

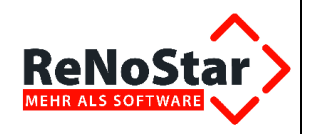

Über den Schalter des verteilen Sie den Umsatz. Haben Sie in der Konfiguration die automatische Umsatzverteilung eingestellt, wird hier die Umsatzverteilung entsprechend dieser Einstellung durchgeführt.

Die Verteilung kann auch manuell vorgenommen werden. Werden Umsätze händisch verteilt, werden bei einer Abweichung der Summe zum Gesamtumsatz die betroffenen Felder rot markiert, die Umsätze müssen korrigiert werden.

Der Buchungstext kann direkt in der Normalansicht geändert werden. Außerdem wird auch der Verwendungszweck 2 als Buchungstext2 in die Ansicht übernommen, auch diese Spalte ist editierbar. Es genügt ein einfacher Mausklick in das betreffende Feld, es kann sofort geschrieben werden. Die Eingaben werden mit Verlassen des Feldes gespeichert.

| ⊅  | <renos< th=""><th>tar Kontoaus</th><th>augsmanag</th><th>er&gt;</th><th></th><th></th><th></th><th></th><th></th><th></th><th></th><th></th><th></th><th></th><th></th><th></th><th></th></renos<> | tar Kontoaus          | augsmanag     | er>                    |                        |       |                 |     |    |       |            |                     |            |                     |                       |         |           |
|----|----------------------------------------------------------------------------------------------------|-----------------------|---------------|------------------------|------------------------|-------|-----------------|-----|----|-------|------------|---------------------|------------|---------------------|-----------------------|---------|-----------|
| Ŋ٣ | tei Bear                                                                                                    | beiten <u>A</u> nsich | t Einstellung | pen 2                  |                        |       |                 |     |    |       |            |                     |            |                     |                       |         |           |
| ×  | 100                                                                                                    | S 10                  | × === 1       |                        | 0 00 10                | \$    | == li           |     |    |       |            |                     |            |                     |                       |         |           |
| I  | -                                                                                                    |                       | Didum von     | 15 08 2006             | Jacob alla             | onto. | Alle anzeig     | pen | _  | _     | •          | 0                   |            |                     |                       |         |           |
| ſ  | Finanz<br>konto                                                                                                    | Belog<br>detum        | Betrag        | Buchungstext /         | Buchungstext2          | An    | Gratio<br>Regia | Ref | SB | USt   | Adi<br>Typ | Subeg               | Úþ.<br>Fok | Steuerh<br>Auslagen | Steuerpft<br>Auslagen | Honotar | Fremdgeld |
| Ň  | 1210                                                                                                    | 15.08.2006            | -400.0        | Auigang Auilagen       | an Gericht             | A     | 05/00714        | 18  | MU | 16.00 | 2          | Reimann<br>Klaus    | J.         | 400.00              | 0.00                  | 0.00    | 0.00      |
| N  | 1210                                                                                                    | 15.08.2006            | -409.0        | Autohaus Fix           | Rechnung<br>Inspektion | s     | 4540            |     |    | 16,00 |            |                     | N          |                     |                       |         |           |
| N  | 1210                                                                                                    | 16.08.2006            | 297,00        | Porta                  | Messagery.             | s     | 497             |     |    | 0.00  |            |                     | N          |                     |                       |         |           |
| N  | 1210                                                                                                    | 15.08.2006            | -8091,80      | Steuema                | UMSATZSTEUER           | -5    | 1780            |     |    | 0,00  |            |                     | N          |                     |                       |         |           |
| N  | 1210                                                                                                    | 15.08.2006            | 200.68        | Vorschuss Mandant      | von Hans<br>Mustermenn | A     | 2003/001<br>0   | 10  | GR | 19.00 | T.         | Mustermann<br>Fritz | N          | 0,00                | 0.00                  | 200,68  | 0.00      |
| N  | 1210                                                                                                    | 15.08.2006            | B1,43         | Zahlung vom<br>Mandant | RE-Nummer 0815         | A     | 2003/000<br>9   | 10  | GR | 16,00 | 1          | Mandanit<br>Klaus   | N          | 0,00                | 0,00                  | 81,43   | 0,00      |

Die aus der Kontoauszugsdatei mit eingelesene Auszugnummer oder Belegnummer kann gleichfalls durch einen Klick in das Datenfeld **Auszug Nr**. geändert und angepasst werden. Dies ist für diejenigen unserer Kunden gedacht, die von ihrer Hausbank Dateien ohne Belegnummer übermittelt bekommen.

| Tu liul  | E X P                          | 25.08.2006              | nin | 16.08.2006       | e s<br>Int |     |       | 40.24      | - CON               |            | ¥                    |                      |                |           |                 |                   |       |       |
|----------|--------------------------------|-------------------------|-----|------------------|------------|-----|-------|------------|---------------------|------------|----------------------|----------------------|----------------|-----------|-----------------|-------------------|-------|-------|
| Bettag   | Buchungsteit /                 | Buchungster#2           | ht  | Gegfito<br>RegNi | Rel        | 58  | USE   | Adi<br>Tjp | Subeg               | Uh.<br>Fok | Steuert:<br>Auslagen | Steuepfi<br>Auslagen | Honorar        | Fremdgeld | Konto<br>Sth.AL | Kanta<br>Stpft AL | Konto | Autzu |
| 400,00   | Ausgang Auslagen               | an Geicht               | A.  | 05/00714         | -10        | мIJ | 16,00 | 2          | Remann<br>Elsur     | J.         | 400,00               | 0,00                 | 0.00           | 0.00      | 1700            | 4400              | - 800 | 156/9 |
| -408.00  | Autohaus Fix                   | Rechnung<br>Inspektion  | s   | 4540             |            |     | 16.00 | S          |                     | N          |                      | 1                    |                |           |                 |                   |       | 157/0 |
| 297.00   | Parta                          |                         | 5   | 4910             |            |     | 0.00  |            |                     | N          |                      |                      |                |           |                 |                   |       | 157/0 |
| -9091,80 | Stevernummer<br>000/000/000000 | UMSATZSTEUER<br>JUNI 06 | s   | 1790             |            |     | 0.00  |            |                     | N          |                      |                      |                |           |                 |                   |       | 157/0 |
| 200,68   | Verschuss Mandant              | von Hans<br>Mustermann  | A   | 2903/001<br>0    | 10         | GR  | 19,00 | 1          | Mustermann<br>Fritz | N          | 0,00                 | 0.00                 | 200,58         | 0.00      | 1700            | 8100              | 9000  | 157/0 |
| 87,43    | Zahking voni<br>Mandarit       | RE-Nummer 0815          | A   | 2003/000         | 10         | GR  | 16,00 | ŧ          | Mandant<br>Klaus    | N          | 0,00                 | 0,00                 | 81, <b>4</b> 3 | 0.00      | 1700            | 8100              | 9000  | 157/0 |

### Verbuchen

Nach abgeschlossener Eingabe können einzelne oder mehrere markierte Datensätze verbucht werden. Dies erfolgt über den Schalter <u>s</u>.

|              | bearbeitet                                                                                            | geprüft                                                                  | genehmigt                      | Ausgabestand        |
|--------------|----------------------------------------------------------------------------------------------------|--------------------------------------------------------------------------|--------------------------------|---------------------|
| Name /Fkt.   |                                                                                                    |                                                                          |                                | 03.2012             |
| Speicherort: | I:\!_Dokumentation_Geschäftsfelder\1_ReNoStar\1_O<br>Zahlungsverkehr\1.3.6.2_Kontoauszugsmanager\09_A | rganisationsoptimierung\1.3_Buchhaltung (p<br>nwendungsbeschreibung_(AB) | apierlos)\1.3.6_Elektronischer | Seite: 23 von<br>28 |

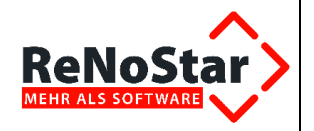

Es erfolgt eine Plausibilitätsprüfung der Pflichtfelder. Sind Felder nicht gefüllt, wird dieser Datensatz nicht an das Tagesjournal der Finanzbuchhaltung übergeben.

Ein entsprechender Fehler wird in der Programmstatuszeile angezeigt,

Beim Verbuchen ist ein Fehler aufgetreten !!!

der fehlerhafte Datensatz ist markiert.

Ist die Anzeigeoption verbucht

|         | 🔆 <renostar kontoauszugsmanager=""> 👘</renostar> |             |                                            |           |                  |   |  |  |  |
|---------|--------------------------------------------------|-------------|--------------------------------------------|-----------|------------------|---|--|--|--|
| Dal     | tei Bearb                                        | eiten       | Ansicht                                    | Einstellu | Ingen            | ? |  |  |  |
| X       | 6 🛆                                              | 5           | Aktualisieren F5                           |           |                  |   |  |  |  |
| 📑 🗣 😱 🧧 |                                                  | Details     |                                            |           |                  |   |  |  |  |
|         |                                                  |             | Symbo                                      | olleisten |                  | ► |  |  |  |
|         | Finanz<br>konto                                  | Bel<br>dati | Erster                                     | Satz      |                  |   |  |  |  |
| N       |                                                  | 21.09.      | Vorwä                                      | irts      |                  |   |  |  |  |
| N       |                                                  | 21.09.      | Letzte                                     | er Satz   |                  |   |  |  |  |
| E       |                                                  |             | 🗸 Offen                                    |           | Strg+0           | ) |  |  |  |
| N       |                                                  | 21.09.      | Verbu                                      | cht       | Strg+\           | 1 |  |  |  |
| N       |                                                  | 21.09.      | <ul><li>✓ Gelös</li><li>✓ Eingar</li></ul> | :ht<br>ng | Strg+0<br>Strg+F | 5 |  |  |  |
| N       |                                                  | 21.09.      | 🗸 Ausga                                    | ing       | Strg+4           | 4 |  |  |  |
| N       |                                                  | 21.09       | Erweit                                     | ert       |                  |   |  |  |  |

nicht aktiviert, werden die verbuchten Datensätze aus der Liste entfernt.

Die Buchungssätze können nun im Tagesjournal der Buchhaltung angezeigt werden. Das endgültige Verbuchen findet mittels Tagesabschluss in der Finanzbuchhaltung statt.

Wird der Kontoauszugsmanager in einer bilanzierenden Buchhaltung eingesetzt, ist das Buchen auf Debitorenkonten möglich.

| atei gearbei   | iten Ansicht | Bristellungen 2     | · · · · · · · · · · · · · · · · · · · |     |                 |     | 101  | _    |            |           |            |                       |                        |         |           |                  |                  |                 |
|----------------|--------------|---------------------|---------------------------------------|-----|-----------------|-----|------|------|------------|-----------|------------|-----------------------|------------------------|---------|-----------|------------------|------------------|-----------------|
| 600            |              | 🗙 🗤 🔛 🛃             |                                       | 118 |                 | -   |      | 60   |            |           |            |                       |                        |         |           |                  |                  |                 |
|                |              | Cuntini van (pt. 06 | 2006 🚺 🗤 🛐 12.2                       | 006 | 0 North         | Ale | arce | gen  |            | 1         | Ę.         |                       |                        |         |           |                  |                  | 1               |
| Releg<br>datum | Bettag       | Buchungsteit        | Buchungstext2                         | Ad  | GegKho<br>RegNr | Ref | SB   | USt  | Ach<br>Typ | Subeg     | Ub.<br>Fok | Steuerfr.<br>Auslagen | Steuerpfi.<br>Auslagen | Honotar | Fremdgeld | Konto<br>Silt AL | Konto<br>StpfLAL | Konto<br>Honora |
| 1 09 2006      | 400.00       | Zahlung Mandani     | Aul Flechnung 0815                    | A   | 06/2001         | 33  | FH   | 0.00 | 1          | Schneider | N          | 0.00                  | 0.00                   | 42.63   | 357,37    | 3700             | 4100             | 69000           |

### Textverarbeitung

Um in den Texten die Informationen einzubinden, die auf den **Präfix** der Konfiguration zugreifen, existieren folgende Platzhalter:

- » #PKA zieht den Präfix Registernummer Anwalt
- » #PKH zieht den Präfix Rechnungsnummer Anwalt

|              | bearbeitet                                                                                            | geprüft                                                                     | genehmigt                    | Ausgabestand        |
|--------------|----------------------------------------------------------------------------------------------------|-----------------------------------------------------------------------------|------------------------------|---------------------|
| lame /Fkt.   |                                                                                                    |                                                                             |                              | 03.2012             |
| speicherort: | I:\!_Dokumentation_Geschäftsfelder\1_ReNoStar\1_O<br>Zahlungsverkehr\1.3.6.2_Kontoauszugsmanager\09_A | rganisationsoptimierung\1.3_Buchhaltung (pap<br>\nwendungsbeschreibung_(AB) | ierlos)\1.3.6_Elektronischer | Seite: 24 von<br>28 |

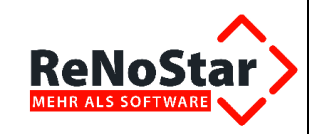

- » #PKN zieht den Präfix Registernummer Notar
- » #PKK zieht den Präfix Kostenrechnung Notar
- » **#PKU** zieht den Präfix Urkundennummer Notar

Im Text oder auf Überweisungsträger kann das beispielsweise wie folgt aussehen:

|               |                       | 9      |
|---------------|-----------------------|--------|
| DK A# A 70 1¶ | #AY02·#AY03·#AY04¶    |        |
| PKH#AI51¶     | #AY12¶                | #AY11¶ |
|               | #AY10¶                |        |
|               |                       | #AI42¶ |
|               | #PKA#AZ01¶            |        |
| AI42¶         | #PKH#AI51¶            | 1      |
|               | #AA02·#AA03·#AA04·#A0 | 5¶     |

Im konkreten Fall steht vor dem Platzhalter der **Registernummer #AZ01** der Platzhalter **#PKA**, was bei der Ausgabe in der Textverarbeitung bedeutet, dass der **Präfix AA** vor der **Registernummer** ausgegeben wird (s. **Karteikarte allgemein**). Der Platzhalter **#PKH** in Verbindung mit dem Platzhalter **#AI51** gibt den **Präfix RA** vor der **Rechnungsnummer** aus.

Diese Platzhalter können natürlich auch im laufenden Text verwendet werden:

#### Textvorlage:

Bitte überweisen Sie den oben stehenden Betrag mit Angabe des folgenden Verwendungszweckes

#### Verwendungszweck: wegen #PKA#AZ01 Rechnung:#PKH#AI51

#### Ausgabe in der Textverarbeitung:

Bitte überweisen Sie den oben stehenden Betrag mit Angabe des folgenden Verwendungszweckes...

#### Verwendungszweck: wegen AA06/0061 Rechnung RA123-45/9

Werden die Daten in dieser Form beim Geldinstitut angeliefert, können später die **Akten**zuordnungen aus der eingelesenen Kontoauszugsdatei eindeutig vorgenommen werden.

ReNoStar stellt Ihnen in den Expertentexten je eine Rechnung für den Anwalts- und Notariatsbereich zur Verfügung, in denen als Baustein am Ende des Dokumentes Überweisungsträger angefügt sind.

#### » HORVG-UE Rechnung mit Überweisung Anwalt

#### Baustein UEB-RA.TXT

|              | bearbeitet                                                                                            | geprüft                                                                | genehmigt                        | Ausgabestand        |
|--------------|----------------------------------------------------------------------------------------------------|------------------------------------------------------------------------|----------------------------------|---------------------|
| Name /Fkt.   |                                                                                                    |                                                                        |                                  | 03.2012             |
| Speicherort: | I:\!_Dokumentation_Geschäftsfelder\1_ReNoStar\1_O<br>Zahlungsverkehr\1.3.6.2_Kontoauszugsmanager\09_/ | rganisationsoptimierung\1.3_Buchhaltung<br>Anwendungsbeschreibung_(AB) | (papierlos)\1.3.6_Elektronischer | Seite: 25 von<br>28 |

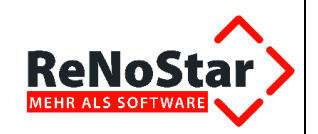

» HORECHNU Kostenrechnung mit Überweisung Notar Baustein UEB-NOT.TXT

In diesen Texten ist nach der eigentlichen Rechnung ein Abschnittswechsel eingefügt. Diesem neuen Abschnitt kann auch ein separater Drucker oder ein separater Papierschacht zugewiesen werden, von dem aus die Formulare bedruckt werden.

**!!!** Noch einfacher gestalten können Sie sich diese Funktionalität über das Programm ReNoStar Drucker, das ab dem Jahresupdate ReNoStar 2007, Version 4.0 als Zusatzmodul zur Verfügung steht **!!!** 

Der Text ist auf folgenden laserdrucktauglichen Überweisungsträger angepasst:

| Zahlungshinweise für<br>Post/Bank/Sparkasse:                                                                            |                                                                                                    |                             |
|----------------------------------------------------------------------------------------------------|----------------------------------------------------------------------------------------------------|-----------------------------|
| Diesen Vordruck nimmt jede Fost,<br>Bank oder Sparkasse entgegen. Sie<br>können damit überweisen oder bar<br>einzahlen. |                                                                                                    |                             |
| Bitte die fehlenden Angaben ergänzen<br>und Überweisung unterschreiben.                                                 | I Contraction of the second second second second second second second second second second second second second |                             |
| Den Vordruck bitte nicht<br>beschädigen, knicken,<br>bestempeln oder beschmutzen!                                       |                                                                                                    |                             |
|                                                                                                    |                                                                                                    |                             |
|                                                                                                    |                                                                                                    |                             |
| Bele r Kontoinhaber/Einzahler-Quittung Fonto-N: des Kesterhabes NDr                                                     | Derweisung/Zahlschein                                                                                           | Berdeitzihl des Bégünstöjön |
|                                                                                                    | F Disture, Unter                                                                                                | scheitt                     |
|                                                                                                    |                                                                                                    |                             |

- » Neutrale Überweisung für Laserdrucker DIN A4 Bestell-Nr. 281
- » 1990-2005 Huslik Verlag GmbH 86008 Augsburg www.huslikverlag.de

### Archivierung

Als weitere Funktion besteht die Möglichkeit, bereits verbuchte sowie gelöschte Buchungssätze zu archivieren und damit aus der aktuellen Datei zu entfernen. Dies bewirkt einen erheblichen Geschwindigkeitsvorteil beim Starten, Einlesen bzw. Aktualisieren der Datensätze. Das Archivierungsprogramm ist aus der Menüleiste über **Einstellungen** – **Archivieren** 

|              | bearbeitet                                                                                            | geprüft                                                                   | genehmigt                      | Ausgabestand        |
|--------------|----------------------------------------------------------------------------------------------------|---------------------------------------------------------------------------|--------------------------------|---------------------|
| Name /Fkt.   |                                                                                                    |                                                                           |                                | 03.2012             |
| Speicherort: | I:\!_Dokumentation_Geschäftsfelder\1_ReNoStar\1_O<br>Zahlungsverkehr\1.3.6.2_Kontoauszugsmanager\09_A | rganisationsoptimierung\1.3_Buchhaltung (p<br>\nwendungsbeschreibung_(AB) | apierlos)\1.3.6_Elektronischer | Seite: 26 von<br>28 |

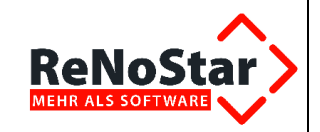

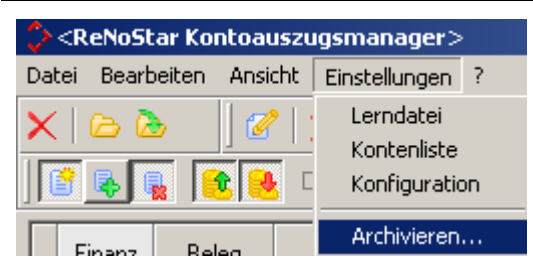

#### aufrufbar.

Das Archivierungsprogramm bietet die Möglichkeit, Buchungen, die bis zu einem bestimmten Belegdatum oder Transaktionsdatum eingelesen wurden, aus der aktuellen Datei zu löschen. Dabei können die beiden folgenden Punkte wahlweise einzeln oder in Kombination ausgeführt werden:

» gelöschte Buchungen werden bis zum eingegebenen Datum archiviert

| 🗘 Archivieren                                                 |               |
|---------------------------------------------------------------|---------------|
| - <b>Buchungen archivieren</b><br>Transaktionsdatum älter als | 30.11.2007    |
| gelöschte archivieren                                         | 合 Archivieren |
| Archiv einlesen                                               |               |

» verbuchte Buchungen werden bis zum eingegebenen Datum archiviert

| 🗘 Archivieren                                                            |               |
|--------------------------------------------------------------------------|---------------|
| - <b>Buchungen archivieren</b><br>Transaktionsdatum älter als            | 30.11.2007    |
| <ul> <li>gelöschte archivieren</li> <li>verbuchte archivieren</li> </ul> | 合 Archivieren |
| Archiv einlesen                                                          |               |

» gelöschte und verbuchte Buchungen werden bis zum eingegebenen Datum archiviert

|              | bearbeitet                                                                                                    | geprüft | genehmigt           | Ausgabestand |
|--------------|----------------------------------------------------------------------------------------------------|---------|---------------------|--------------|
| Name /Fkt.   |                                                                                                    |         |                     | 03.2012      |
| Speicherort: | I:\_Dokumentation_Geschäftsfelder\1_ReNoStar\1_Organisationsoptimierung\1.3_Buchhaltung (papierlos)\1.3.6_Elektronischer Zahlungsverkehr\1.3.6.2_Kontoauszugsmanager\09_Anwendungsbeschreibung_(AB) |         | Seite: 27 von<br>28 |              |

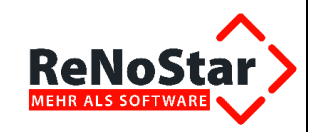

| 🗘 Archivieren                                         |               |
|-------------------------------------------------------|---------------|
| -Buchungen archivieren<br>Transaktionsdatum älter als | 30.11.2007    |
| ✓ gelöschte archivieren ✓ verbuchte archivieren       | 合 Archivieren |
| Archiv einlesen                                       |               |

Sollen Buchungen wieder eingelesen werden, wird über die Archivfunktion das gewünsch-

te Archiv markiert, das über den Schalter Kontoauszugsmanagers übernommen wird.

| 🗘 Archivieren                                                            |                    |
|--------------------------------------------------------------------------|--------------------|
| -Buchungen archivieren                                                   |                    |
| Transaktionsdatum älter als                                              | 30.11.2007         |
| <ul> <li>gelöschte archivieren</li> <li>verbuchte archivieren</li> </ul> | 合 Archivieren      |
| -Archiv einlesen                                                         |                    |
| Archiv                                                                   |                    |
| KAM0120071129.dat                                                        |                    |
|                                                                          |                    |
|                                                                          |                    |
|                                                                          |                    |
|                                                                          |                    |
|                                                                          |                    |
|                                                                          |                    |
|                                                                          |                    |
|                                                                          |                    |
|                                                                          | 👌 Wiederherstellen |
|                                                                          |                    |
|                                                                          | X Zurück           |
| Fertig!                                                                  |                    |
|                                                                          |                    |

|              | bearbeitet                                                                                                    | geprüft | genehmigt           | Ausgabestand |
|--------------|----------------------------------------------------------------------------------------------------|---------|---------------------|--------------|
| Name /Fkt.   |                                                                                                    |         |                     | 03.2012      |
| Speicherort: | I:\_Dokumentation_Geschäftsfelder\1_ReNoStar\1_Organisationsoptimierung\1.3_Buchhaltung (papierlos)\1.3.6_Elektronischer Zahlungsverkehr\1.3.6.2_Kontoauszugsmanager\09_Anwendungsbeschreibung_(AB) |         | Seite: 28 von<br>28 |              |